#### ×

### Manter Grupo de Faturamento

O objetivo desta funcionalidade é alterar ou remover grupo de faturamento, usado no sistema GSAN, podendo ser acessada no caminho: Gsan > Faturamento > Grupo > Manter Grupo de Faturamento.

Verificar preenchimento dos campos

• Caso o usuário não informe o conteúdo de algum campo necessário à atualização da forma de arrecadação, será exibida a mensagem "Informe «nome do campo que não foi preenchido»".

Atualização realizada por outro usuário

 Caso o usuário esteja tentando atualizar um grupo de faturamento e o mesmo já tenha sido atualizado durante a manutenção corrente, será exibida a mensagem "Esse(s) registro(s) foi(ram) atualizado(s) ou removido(s) por outro usuário durante a operação. Realize uma nova manutenção".

Verifica sucesso da transação

• Caso o código de retorno da operação efetuada no banco de dados seja diferente de zero, será exibida a mensagem conforme o código de retorno.

Valida mês/ano de referência

 Caso o mês/ano de referência esteja inválido, será exibida a mensagem "Mês/Ano de referência inválido".

Inicialmente, o sistema exibe a tela de filtro. Informe os parâmetros que julgar necessário e clique no botão Filtrar.

Last update: 31/08/2017 ajuda:manter\_grupo\_de\_faturamento https://www.gsan.com.br/doku.php?id=ajuda:manter\_grupo\_de\_faturamento&rev=1438278625 01:11

|                                   | Gsan -> F                      | aturamento -> Grupo -> Manter Grupo de Faturamento |
|-----------------------------------|--------------------------------|----------------------------------------------------|
| Filtrar Grupo de Fatura           | amento                         |                                                    |
|                                   |                                |                                                    |
| Para filtrar um grupo de faturame | ento, informe os dados abaixo: | Atualizar                                          |
| Código:                           | (somente números)              |                                                    |
| Mês/Ano de Referência:            | mm/aaaa                        |                                                    |
| Descrição:                        |                                |                                                    |
|                                   | 💿 Iniciando pelo texto 💿 Cont  | tendo o texto                                      |
| Descrição Abreviada:              |                                |                                                    |
| Dia do Vencimento:                |                                |                                                    |
| Indicador de uso:                 | 🔘 Ativo 🔍 Inativo 🔍 Todos      |                                                    |
| Venc. da conta no mesmo           | 🔍 Sim 🔍 Não 🔘 Todos            |                                                    |
| Limpar                            |                                | Filtrar                                            |
|                                   |                                |                                                    |
|                                   |                                |                                                    |
|                                   |                                |                                                    |

Após a execução do filtro, o sistema exibe a tela abaixo, contendo os itens cadastrados que atenderam aos parâmetros informados.

Para remover um ou mais itens, marque o(s) checkbox(s) correspondente(s), ou para excluir todos os

itens, clique no hiperlink **Todos**, em seguida, clique no botão

Para atualizar um item, clique no hiperlink do campo "Descrição" e será exibida a tela "Atualizar Grupo de Faturamento".

Para gerar o relatório com os grupos de faturamento cadastrados, clique no botão 🤎, conforme modelo.

Atualizar

| Gsan -> Eaturamento -> | Grupo -> Manter | Grupo de Esturamento  |
|------------------------|-----------------|-----------------------|
| ooun rataramonto       | orupo -> mamor  | or upo do rataramente |

|             |                 | Gsar           | n -> Faturamento -> Grupo -> Ma | nter Grupo de Faturamento |
|-------------|-----------------|----------------|---------------------------------|---------------------------|
| Manter      | grupo de Fat    | uramento       |                                 |                           |
| Grupo(s) de | e faturamento e | encontrado(s): |                                 |                           |
| Todos       | Código*         | Descrição*     | Mês/Ano de Referência           | Dia do Vencimento         |
|             | 1               | <u>GRUPO 1</u> | 10/2013                         | 10                        |
| Remover     | Voltar Filtro   |                |                                 | - Ala                     |
|             |                 |                |                                 |                           |
|             |                 |                |                                 |                           |
|             |                 |                |                                 |                           |
|             |                 |                |                                 |                           |
|             |                 |                |                                 |                           |
|             |                 |                |                                 |                           |
|             |                 |                |                                 |                           |
|             |                 |                |                                 |                           |
|             |                 |                |                                 |                           |
|             |                 |                |                                 |                           |
|             |                 |                |                                 |                           |

Após clicar no hiperlink do campo "Descrição", o sistema exibe a tela "Atualizar Grupo de

| Faturamento". | Faça | as modificações | que julgar | necessário e | e clique no | botão |
|---------------|------|-----------------|------------|--------------|-------------|-------|
|               |      |                 |            |              |             |       |

| Atualizar Grupo de Faturament                              | 0                      |
|------------------------------------------------------------|------------------------|
| Para Atualizar um Grupo de Faturamento, in                 | forme os dados abaixo: |
| Código:                                                    | 21                     |
| Descrição: *                                               | 21                     |
| Descrição Abreviada: *                                     | 21                     |
| Mês/Ano: *                                                 | 04/2014 mm/aaaa        |
| Dia do Vencimento: *                                       | 19                     |
| Venc. da conta no mesmo mês do<br>grupo? *                 |                        |
| Exibir mensagem na conta da quitação<br>anual de débitos?* | ◯ Sim <sup>©</sup> Não |
| Indicador de uso: *                                        | Ativo O Inativo        |
|                                                            | * Campos obrigatórios  |
| Voltar Desfazer Cancelar                                   | Atualizar              |
|                                                            |                        |
|                                                            |                        |
|                                                            |                        |
|                                                            |                        |

# **Preenchimento dos Campos**

| Campo                                                          | Preenchimento dos Campos                                                                                                    |
|----------------------------------------------------------------|----------------------------------------------------------------------------------------------------|
| Código                                                         | Exibido pelo sistema e não permite alteração.                                                                                                    |
| Descrição(*)                                                   | Campo obrigatório - Informe a descrição do grupo, com no máximo 25<br>(vinte e cinco) caracteres.                                                         |
| Descrição Abreviada(*)                                         | Campo obrigatório - Informe a descrição abreviada do grupo, com no máximo 3 (três) caracteres.                                                            |
| Mês/Ano de Referência(*)                                       | Campo obrigatório - Informe o mês e o ano de referência, formato<br>mm/aaaa.                                                                              |
| Dia do Vencimento(*)                                           | Campo obrigatório - Informe o dia de vencimento, com no máximo 2<br>(dois) dígitos.                                                                       |
| Venc. da Conta no Mesmo<br>Mês do Grupo?(*)                    | Campo obrigatório - Selecione a opção "Sim" para indicar que o vencimento da conta ocorrerá no mês do vencimento do grupo, caso contrário, informe "Não". |
| Exibir Mensagem na Conta<br>da Quitação Anual de<br>Débito?(*) | Campo obrigatório - Selecione a opção "Sim" para indicar a geração de mensagem de quitação anual de débito na conta, caso contrário, informe "Não".       |
| Indicador de Uso(*)                                            | Campo obrigatório - A opção "Ativo" indica que o grupo está em uso no sistema, caso contrário, informe a opção "Inativo".                                 |

### MODELO DE RELATÓRIO: GRUPOS DE FATURAMENTO CADASTRADOS

|               |           | Grupos de Fatu    | rament | o Cadastra     | los        | PAG 1/1<br>11/04/2014<br>09:32:03 |
|---------------|-----------|-------------------|--------|----------------|------------|-----------------------------------|
| cõdigo; 1     | Hēs/Ar    | 10 de Referência; |        | Descrição      | .,         |                                   |
| Descrição Abr | reviada;  | Dia Vencimento;   | Indic  | ador Uso;      | Vencimento | o mesmo mēs;                      |
| Cõdigo        | Descrição |                   |        | Mês/Ano de Ref | ferência   | Dia do Vencimento                 |
| 1             | GRUPO 1   |                   |        | 10/2013        |            | 10                                |

## Tela de Sucesso

Sucesso

| _ | _ | _ | <br> |  |
|---|---|---|------|--|
|   |   |   |      |  |

| ✓ | Grupo de Faturamento 1 atualizado com sucesso. |
|---|------------------------------------------------|
|   |                                                |

```
Menu Principal
```

Realizar outra Manutenção de Grupo de Faturamento

### Funcionalidade dos Botões

| Botão         | Descrição da Funcionalidade                                                                    |
|---------------|------------------------------------------------------------------------------------------------|
| Filtrar       | Ao clicar neste botão, o sistema executa o filtro com base nos parâmetros informados.          |
| Limpar        | Ao clicar neste botão, o sistema limpa o conteúdo dos campos na tela.                          |
| Remover       | Ao clicar neste botão, o sistema remove o(s) item(ns) marcados no checkbox.                    |
| Voltar Filtro | Ao clicar neste botão, o sistema retorna à tela de filtro.                                     |
| Voltar        | Ao clicar neste botão, o sistema volta à tela anterior.                                        |
| <b>I</b>      | Ao clicar neste botão, o sistema gera o relatório GRUPOS DE FATURAMENTO CADASTRADOS.           |
| Desfazer      | Ao clicar neste botão, o sistema desfaz o último procedimento realizado.                       |
| Cancelar      | Ao clicar neste botão, o sistema cancela a operação e retorna à tela principal.                |
| Atualizar     | Ao clicar neste botão, o sistema comanda a atualização dos dados referente ao tipo de crédito. |

Clique aqui para retornar ao Menu Principal do GSAN

From: https://www.gsan.com.br/ - Base de Conhecimento de Gestão Comercial de Saneamento

Permanent link: https://www.gsan.com.br/doku.php?id=ajuda:manter\_grupo\_de\_faturamento&rev=1438278625

Last update: 31/08/2017 01:11

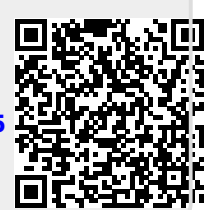